## IT TRÆNING 2 – Praktiske øvelser til Windows

Husk at holde en kort pause ind i mellem øvelserne.

- Åben "Edge" browseren og slet søge historikken
  Vælg "Indstillinger historik klik på skraldespanden- vælg seneste 4 uger og klik på "Ryd nu"
- 2. Find lommeregneren på computeren og udregn følgende 613 910 + 340 / 12 \* 55 Skriv resultatet på et stykke papir
- 3. Lav et puslespil i 15 minutter Link: <u>https://www.netpuslespil.dk/</u>
- 4. Åben "Powerpoint" og lav en overskrift "IT TRÆNING" på der første slide. Opret et nyt slide ved at højreklikke under det første slide til venstre – og vælg "Ny slide" Indsæt en titel på det nye slide "DER ER BLEVET BEDRE" Gem dit slideshow i mappen dokumenter under navnet "IT TRÆNING" Luk for PowerPoint
- 5. Øv dig på tastaturet i 15 minutter: (du må gerne benytte en eller to fingre) Link: <u>https://www.skrivhurtigt.dk/</u>
- 6. Åben "Stifinderen" i Windows og opret en mappe på skrivebordet ved at højreklikke et sted på skrivebordet. Navngiv mappen "Mine dokumenter" Luk Stifinder programmet. Højreklik på den nye mappe på skrivebordet, højreklik og vælg "Slet" så du sletter mappen.
- 7. Lav et puslespil i 15 minutter Link: <u>https://www.netpuslespil.dk/</u>
- 8. Åben "Noteblok" på computeren.
  - Skriv en kort "To do" liste
  - Betale mekanikeren
  - Køb ny mobiltelefon
  - Hente pakke i pakkeshop
  - Støvsuge bilen

Gem to do listen i mappen dokumenter under navnet "To do i december" Luk notesblok programmet.

 Åben browseren og søg efter "Chokoladekage -hasselnødder" for at finde en opskrift på chokoladekage uden hasselnødder. Prøv at se om websiden "www.arla.dk" har en opskrift på en chokoladekage uden hasselnødder og kopier ingredienslisten over i "Notesblok" og gem opskriften i "Dokumenter" under navnet "Chokoladekage".

Luk browseren og luk programmet "Noteblok"